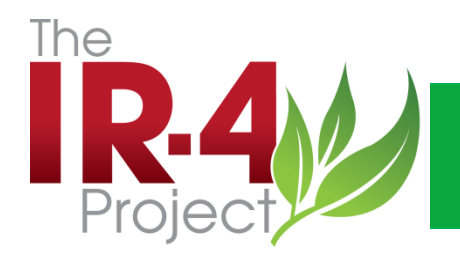

## eQA Reporting System Training Tammy W. Barkalow **RQAP-GLP** Assistant Director, Quality Assurance

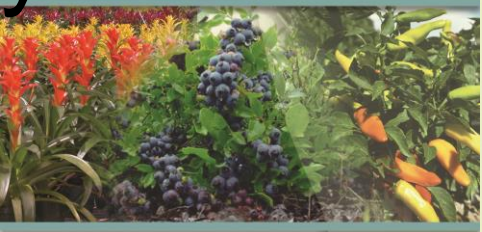

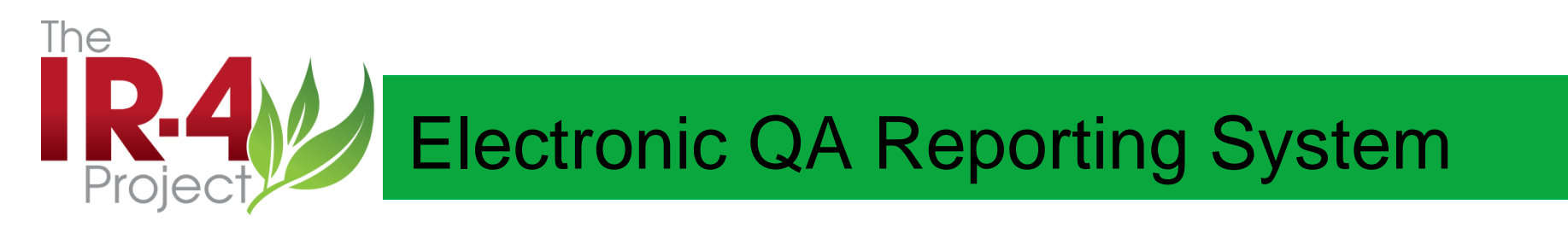

It will be important that all IR-4 participants understand and support the policy that user logon and passwords are to be kept confidential and are not to be used by multiple persons in the course of generating or responding to QA audits. While not data, these records containing e-signatures and audit logs are legally required documents and the integrity of the e-signature should not be compromised.

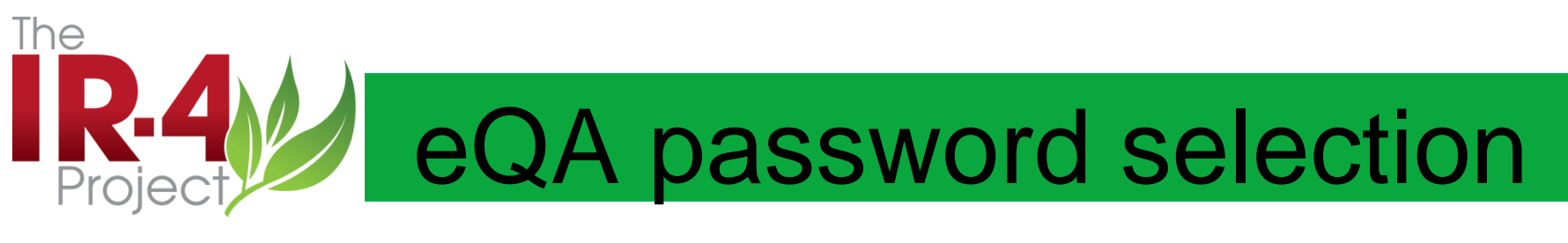

- Password selection form available
- If you are not a user, you will not have a login and password
- Users will be determined by FRD designation

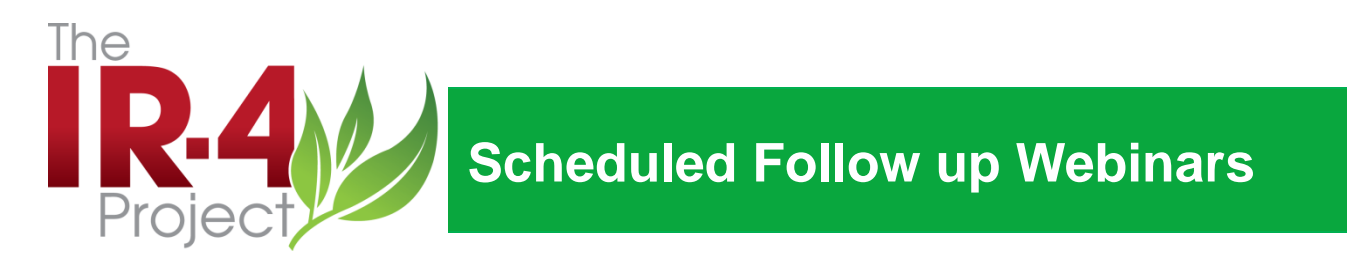

If you need help or have any questions, please contact these individuals at IR-4 HQ OR your Regional QA Coordinator

Call: Tammy Barkalow, 732-932-9575, ext 4607 Jane Forder, 732-932-9575, ext 4608 Juliet Thompson, 732-932-9575, 4600

QA Web Page on IR-4 Website (use QA Tab)

http://ir4.rutgers.edu/QA.html

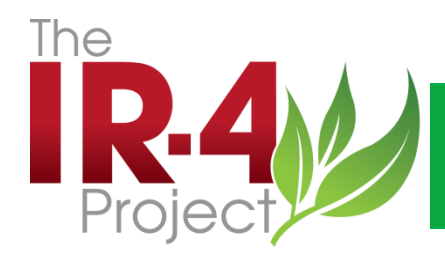

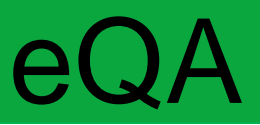

## ELORRAFM

- Elephant
  - Landed
    - On
  - Rump
- Running
  - Away
  - From
- Mouse

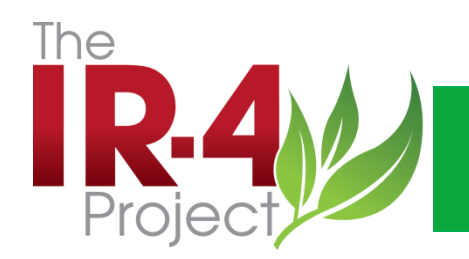

## **Electronic QA Reporting System**

Email notification

Logon to system

Open packet

Read findings

Respond to findings

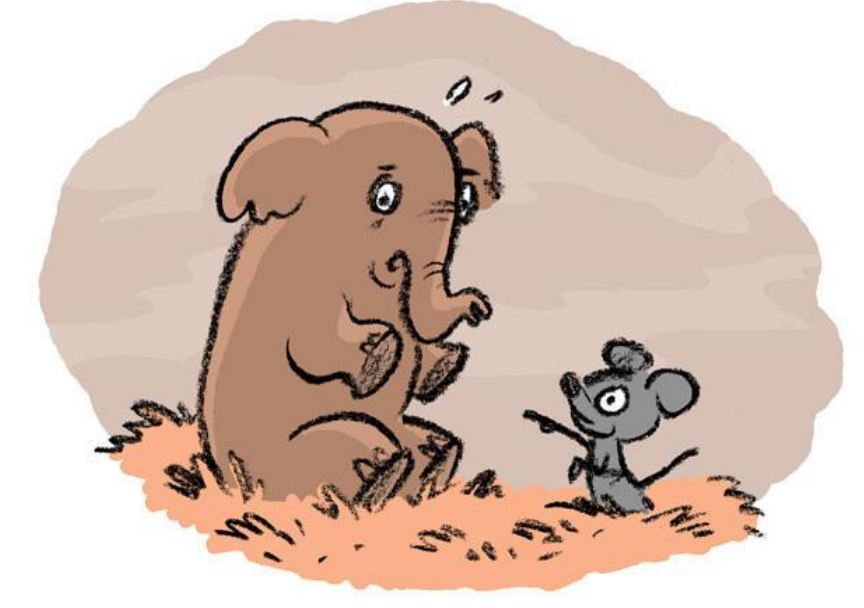

Attach any memos to file, corrected pages or new data pages/report pages

Finish only when you are positive all actions needed have been completed.

Mail any originals to HQ QA

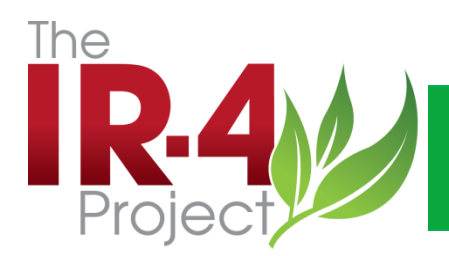

#### **Electronic QA Reporting**

#### **Email Notification**

| <u>ں (* 🔚 اک</u>                    | ) 🔶 🗇 🚔                                             | -                                    |                  | _                                                                                                    | Activit                                  | y Alert fr | om IR-4 | eQA - Messag                     | e (HTML)       |        |
|-------------------------------------|-----------------------------------------------------|--------------------------------------|------------------|----------------------------------------------------------------------------------------------------|------------------------------------------|------------|---------|----------------------------------|----------------|--------|
| File M                              | essage Ad                                           | lobe PDF                             |                  |                                                                                                    |                                          |            |         |                                  |                |        |
| 🗟 Ignore 💙                          | K Reply                                             | Reply Forwar                         | rd 🌉 Meeting     | <ul> <li>Software install,</li> <li>QA e reports</li> <li>Reply &amp; Delete</li> </ul>                                              | . 🖂 To Manager<br>✔ Done<br>梦 Create New | *          | Move    | Pules ▼<br>MOneNote<br>Actions ▼ | Mark<br>Unread | Catego |
| Delete                              |                                                     | Respond                              | i                | Quic                                                                                                    | k Steps                                  | E.         |         | Move                             |                | Tags   |
| From: 1<br>To:<br>Cc:<br>Subject: 2 | ITS@AESOP.Ru<br>Tammy Barkalov<br>Activity Alert fr | utgers.edu on be<br>w<br>om IR-4 eQA | half of IR-4 eQA | <tmswebactivitynotifica< td=""><td>ation@qsi-inc.com&gt;</td><td></td><td></td><td></td><td></td><td></td></tmswebactivitynotifica<> | ation@qsi-inc.com>                       |            |         |                                  |                |        |
| Subject:                            | Activity Alert fr                                   | om IR-4 eQA                          |                  |                                                                                                    |                                          |            |         |                                  |                |        |

Audit has been completed. Please open and select button for finalizing Due Date: 2/23/2013 12:00:00 AM

Packet: LCPI-000045 LCPI Cyazofamid/tomato (GH) 10656.11CAR05

Form: SD/TFM Approval Page

Click Here To View Form

Click Here To Add to Outlook Calendar

=

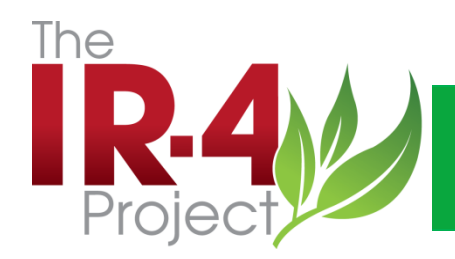

#### **Electronic QA Reporting**

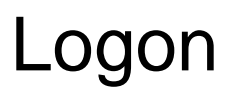

Everyone will have a logon that is unique to the individual User Name= cits\twhite Password= XXXXXXX

| Windows Security                                |                                                                                                    | 23  |  |  |  |  |  |
|-------------------------------------------------|----------------------------------------------------------------------------------------------------|-----|--|--|--|--|--|
| The server ir4de<br>and password.               | The server ir4devel.rutgers.edu at ir4devel.rutgers.edu requires a username<br>and password.             |     |  |  |  |  |  |
| Warning: This sent in an insection connection). | erver is requesting that your username and password<br>ure manner (basic authentication without a secure | be  |  |  |  |  |  |
|                                                 | User name Password Remember my credentials                                                               |     |  |  |  |  |  |
|                                                 | OK Can                                                                                                   | cel |  |  |  |  |  |

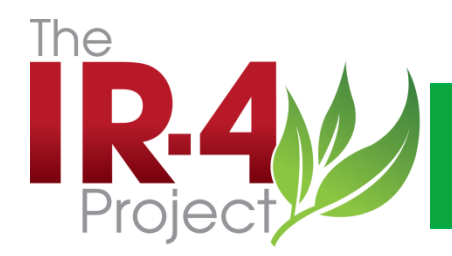

#### Electronic QA Reporting System-Open a Packet

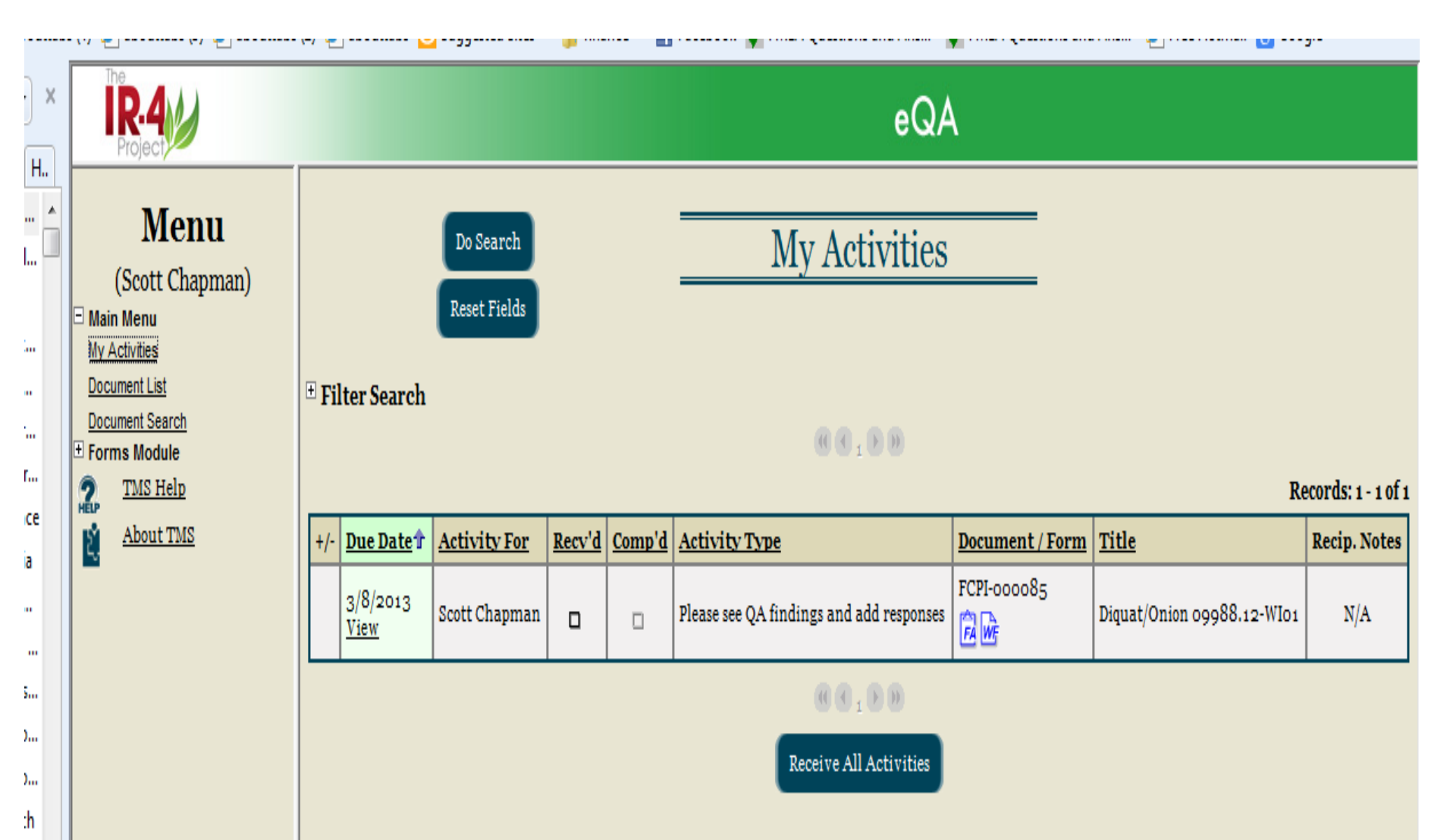

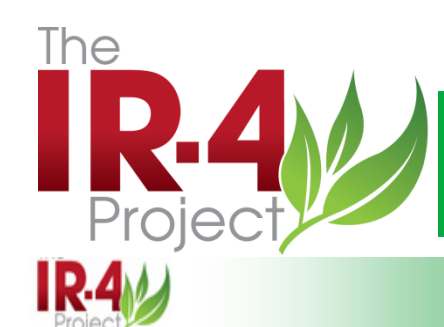

Go Back

## **Electronic QA Reporting System**

# eQA

Activity Detail

Save

#### Menu

(Scott Chapman)

#### Main Menu

2. É,

| Main Menu<br>My Activities                                                                                                    | ((( ( ) ) ) ) Record 1 of 1                                                                                                    |                                                                                                    |  |  |  |  |
|----------------------------------------------------------------------------------------------------|----------------------------------------------------------------------------------------------------|----------------------------------------------------------------------------------------------------|--|--|--|--|
| Document List                                                                                                    | ACTIVITY                                                                                                    | SENDER                                                                                                 |  |  |  |  |
| Document Search<br>Forms Module<br>Field Raw Data Audit<br>Lab Critical Phase Inspection<br>Field Critical Phase Inspection                                                    | Activity For: Scott Chapman<br>Activity Type: Please see QA findings and add<br>responses<br>Due Date: 3/8/2013<br>Review Group: | Sender: Van Starner<br>Date Sent: 2/21/2013 1:46:43 PM<br>Sender Notes:                                |  |  |  |  |
| Analytical Raw Data Audit<br>Analytical Summary Report Audit<br>Final Report Audit 1<br>Protocol Audit<br>Facility Inspection<br>Final Report Audit 2<br>TMS Help<br>About TMS | FORM PACKET<br>Packet ID: FCPI-000085<br>Packet Title:<br>Diquat/Onion 09988.12-WI01                                             | RECIPIENT         Recv'd: No - Mark As Received         Comp'd: No         Recipient         Comments: |  |  |  |  |

Send Comment

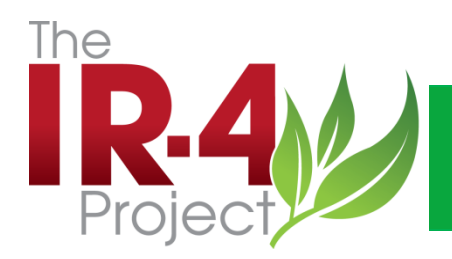

- There are five sections to each QA audit report (packet)
- 1. Cover Sheet
- 2. QA Checklist
- 3. QA Findings/Recommendations
- 4. Response to QA Findings
- 5. SD/TFM Approval Page

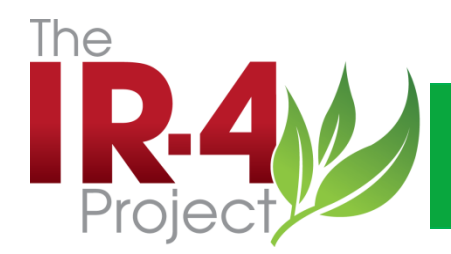

#### Electronic QA Reporting, Packet Structure

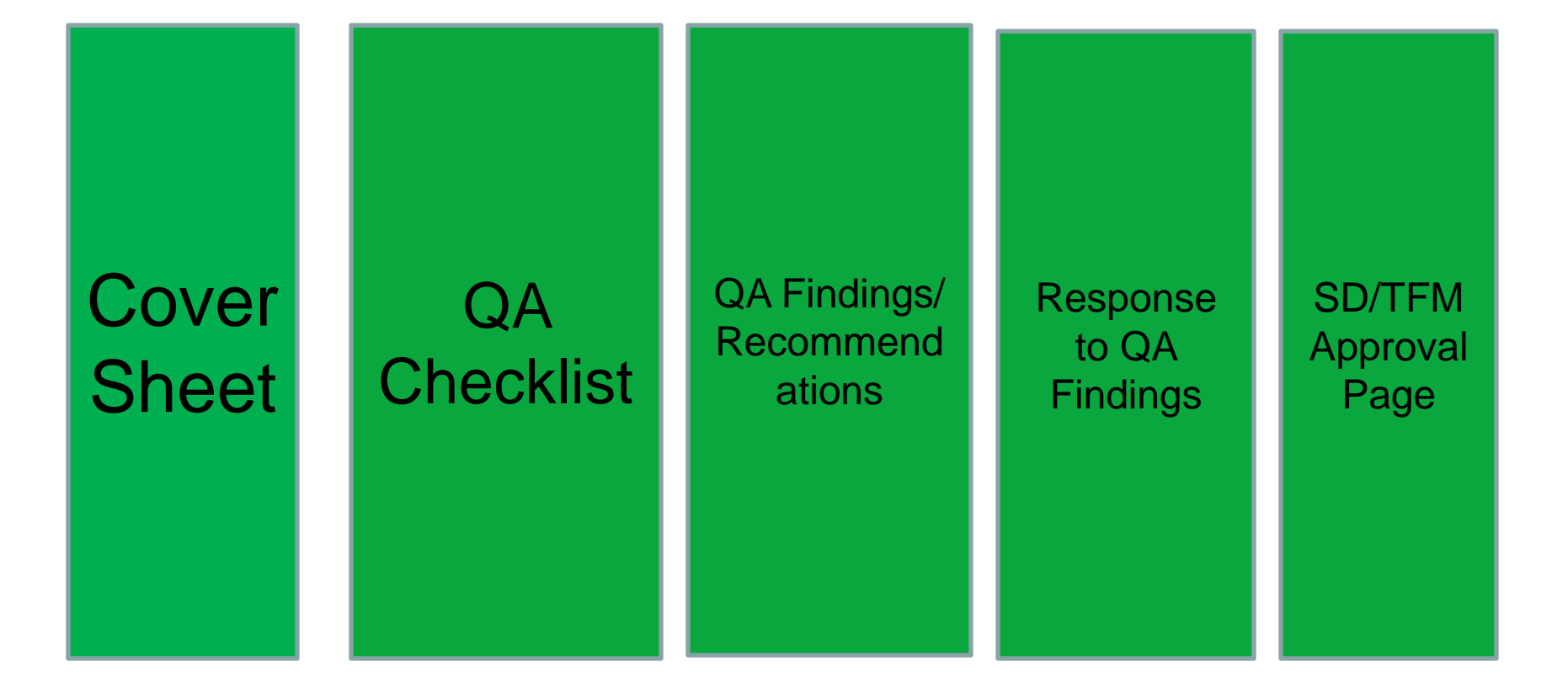

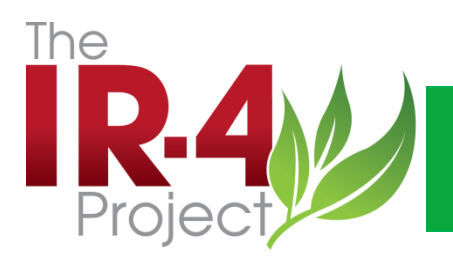

#### Electronic QA Reporting- Packet Detail Section 1, Cover Sheet

| < > ≥         | http://ir4devel. <b>rutgers.edu</b> / | tms/ $\mathcal{P} \star \mathcal{C} \times$ C Rutgers, The State University o C IR-4 eQA ×                                                       | <b>ì</b> ★₽ |
|---------------|---------------------------------------|----------------------------------------------------------------------------------------------------|-------------|
| File Edit Vie | w Favorites Lools He<br>▼ ■Select     | elp                                                                                                    |             |
| A A abouttab  | s (4) 🗿 abouttabs (3) 🦉               | abouttabe (2) 🗿 abouttabe 🦕 Suggested Sites 💌 🕒 finance 💌 🎜 Facebook 🧖 EMLA Questions and Anc 👘 EMLA Questions and Anc 👘 🖓 Free Hotmail 👰 Google | >>          |
|               | The                                   |                                                                                                    |             |
| A 🔻 ×         | IR-4                                  | eQA                                                                                                    |             |
| F F H         | FIOJECI                               | Show Audit Trail Page                                                                                                    |             |
| 퉬 Com 🔺       | Menu                                  | Go To Bottom                                                                                                    |             |
| Corel         | (Tammy                                | Cover Sheet                                                                                                    |             |
| U Dell        | Barkalow)                             |                                                                                                    | _           |
| Direc         | Main Menu                             | Form Group: Field Raw Data Audit                                                                                                    |             |
| east          | Document List                         | Packet ID: FDB-00009564                                                                                                    |             |
| Enter         | Document Search                       | Location: Western Field-Oregon                                                                                                    |             |
| Favor         | Document Add                          | Date: 2/13/2013 1:41:16 PM                                                                                                    |             |
| Madia         | Reports                               | Closed:                                                                                                    |             |
| Micr.         | Document / Packet                     |                                                                                                    |             |
| MSN           | Search                                | Study Title: Quinoxyfen/squash                                                                                                    |             |
| Nava          | Forms Module     Management           | Field ID Number: 08673.12-0R13                                                                                                    |             |
| Deres         | Administration                        | Origin of Audit: Internal                                                                                                    |             |
| Perso         | TMS Help                              | Inspection Date #1: 2/12/2013                                                                                                    |             |
| Perso         | About TMS                             | Bill Barney                                                                                                    |             |
| Search Shar   | Training Videos                       | Gina Koskela                                                                                                    |             |
| Tam           |                                       | RFC and RQAC Notification (read only):                                                                                                    |             |
| 🐌 Trave       |                                       | Quality Assurance Inspector:                                                                                                    |             |
| 📔 Webs        |                                       | Tammy Barkalow                                                                                                    |             |
| 🔒 What        |                                       | Bill Barney                                                                                                    |             |
| 🐌 Wind        |                                       | Please select Van Starner as TFM                                                                                                    |             |
| 🦲 - vert      |                                       |                                                                                                    |             |
| 🧿One          |                                       | Testing Facility Management:                                                                                                    |             |
|               |                                       |                                                                                                    |             |
| Turn on Sug   |                                       | 1. Cover Sheet 2. Field Raw Data Checklist 3. QA Findings/Recommendations 4. Response to QA Findings 5. SD/TFM Approval Page                     | -           |

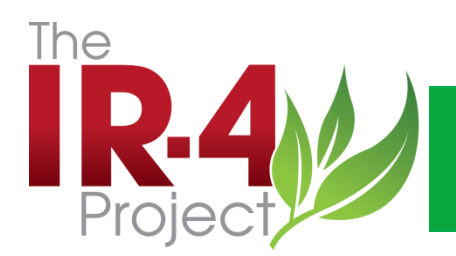

## Electronic QA Reporting- Section 2- QA Checklist

| $\leftarrow \supset \oslash$           | http://ir4devel. <b>rutgers.edu</b> | /tms/ D - C × C Rutgers, The State University o 🙆 IR-4 eQA ×                                                                                                    | ø  |
|----------------------------------------|-------------------------------------|----------------------------------------------------------------------------------------------------|----|
| File Edit Vie                          | w Favorites Tools H                 | lelp                                                                                                    |    |
| 🗴 🍕 Convert                            | 👻 🛃 Select                          |                                                                                                    |    |
| 👍 🧧 abouttab                           | s (4) 🧧 abouttabs (3) 🧯             | ] abouttabs (2) 🗿 abouttabs 🔽 Suggested Sites 🔻 🎍 finance 🔻 🚮 Facebook 😰 FMLA Questions and Ans 🕼 FMLA Questions and Ans 🕼 FMLA Questions and Ans                             | >> |
| A 🔻 ×                                  | The IR-4                            | eQA                                                                                                    |    |
| F F H                                  |                                     |                                                                                                    | -  |
| 퉬 Com 🔺                                | Menu                                | Form Detail                                                                                                    |    |
| 🔒 Corel 💻                              | (Tammy                              |                                                                                                    |    |
| 🐌 Dell                                 | Barkalow)                           | Field Raw Data Audit                                                                                                    |    |
| Direc                                  | Main Menu                           | Course Short a Field Bay Bata Charlelist a CA Findings Becommendations ( Bernance to CA Findings - SD/TEM Approval Bage                                                       |    |
| 퉬 east                                 | My Activities                       | <u>1. Cover Sheet</u> 2. Field Raw Data Checkiist 3. OA Findings/Recommendations 4. Response to OA Findings 5. Sp/1FM Approval Page<br>Show Activities / Workflow Status Page | =  |
| 🌗 Enter                                | Document List                       | Show Audit Trail Page                                                                                                    |    |
| Favor                                  | Document Search                     | <u>Go To Bottom</u>                                                                                                    |    |
| )) finance                             | Reports                             | Field Ram Data Checklist                                                                                                    |    |
| 🔰 Media                                | User Preferences                    |                                                                                                    |    |
| Micr                                   | Document / Packet                   | Form Group: Field Raw Data Audit                                                                                                    |    |
| MSN                                    | Search<br>T Forms Module            | Packet ID: FDB-000095                                                                                                    |    |
| News                                   | ± Management                        | Audit Type Chem/Crop/PR#(ID): FDB Quinoxyfen/squash 08673.12-OR13                                                                                                    |    |
| Perso                                  | Administration                      | Location: Western Field-Oregon                                                                                                    |    |
| Perso                                  | HELP TIMS Help                      | Closed:                                                                                                    |    |
| Search                                 | About TMS                           |                                                                                                    |    |
| Shop                                   | Training Videos                     |                                                                                                    |    |
| Tam                                    | _                                   | Field ID Number: 08672 12-0812                                                                                                    |    |
| Trave                                  |                                     |                                                                                                    |    |
| Webs                                   |                                     | A. General                                                                                                    |    |
| What                                   |                                     | 1. Protocol and applicable amendments(s)/deviations(s) Yes                                                                                                    |    |
| Wind                                   |                                     | present and approved:                                                                                                    |    |
| @ - vert                               |                                     | 2. Pages identified with field ID #: Yes                                                                                                    |    |
| ;;;;;;;;;;;;;;;;;;;;;;;;;;;;;;;;;;;;;; |                                     | 3. Study personnel signatures complete: Yes                                                                                                    |    |
| -                                      |                                     | 5. All in use pages/entries signed and dated: Yes                                                                                                    |    |
| Turn on Sug.                           |                                     | 6. Data changes GLP compliant as per SOP: Yes                                                                                                    |    |
| , and on origin                        | <                                   | 7. Notes with sufficient detail: Yes                                                                                                    | -  |

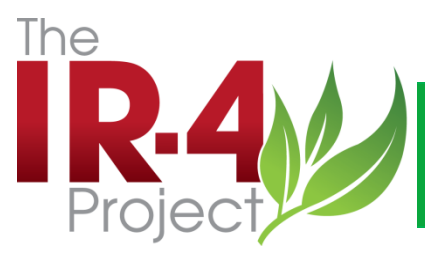

#### Electronic QA Reporting – Section 3-QA Findings/Recommendations

|                  | http://ir4. <b>rutgers.edu</b> /tms/B                       | sic/default.aspx                                                                                                    |
|------------------|-------------------------------------------------------------|----------------------------------------------------------------------------------------------------|
| 44 Food Use Data | Management 🖉 IR-4                                           | eOA × @ New tab                                                                                                    |
| File Edit Viev   | v Favorites Tools He                                        |                                                                                                    |
| 🗴 📆 Convert      | ▼ all Select                                                |                                                                                                    |
| 👍 🥘 Rutgers, T   | The State Univers 8 Goo                                     | gle (2) 🗿 IR-4 eQA ō Suggested Sites 🔻 🗿 Get more Add-ons 🔻 🌡 finance 💌 🗿 abouttabs (2) 🦉 abouttabs (3) 🥘 abouttabs (4) 🧿 abouttabs (4) 🧿 abouttabs (4) 🖉 abouttabs 🕫 ADP iPayStatements Login 🗧 American Express Credit C 👋 🏠 💌 🔝 💌 🖃 🗣 Page 💌 Safety 💌 Tools 🛡 🔞 👻                                                                                                    |
| A 👻 🗙            | IR-4                                                        | eQA                                                                                                    |
| F F H            |                                                             |                                                                                                    |
| 🕌 Com 🔺          | (Tammy Barkalow)                                            | Goldstart         Form Detail         Same                                                                                                    |
| Dorel            | B Main Menu                                                 | Field Raw Data Audit                                                                                                    |
| Dell             | Document List                                               | Bent Fields                                                                                                    |
| 퉬 Direc          | Document Add                                                | 1. Cover theat 2. Fuid Raw Data Checklin 3. (A Findings/Recommendations 4. Response to QA Findings 5. SD TFI/Approval Page                                                                                                    |
| 퉬 east           | Reports<br>User Preferences                                 | Show Activities 1/10 will be strain Page<br>Show Activities 1/10 will be g                                                                                                    |
| Enter            | Document / Packet Search                                    | <u>Go To Bottam</u>                                                                                                    |
| Favor            | View Forms Data                                             | Reponse to QA Findings                                                                                                    |
| 퉬 finance        | Field Critical Phase Inspection                             | Form Groups Field Sar Data Audit                                                                                                    |
| 🕌 Media          | Lab Critical Phase inspection<br>Reid Raw Data Audit        | Audet Type Chem, (Scop) Field (19) Field (200) Field (200) Field ( |
| icr              | Analytical Raw Data Audt<br>Analytical Summary Report Audit | Leastion: 500 Fail à Arlaines<br>Date: jui rost airgue 201                                                                                                    |
| 퉬 MSN            | Final Report Aud t 1                                        | Cosst:                                                                                                    |
| News             | Pacity Inspection                                           |                                                                                                    |
| Perso            | Management     Administration                               | Field Research Director                                                                                                    |
| Perso            | 2 TMS Help<br>About TMS                                     | QA findings for FRD. He are respond. In it is a and Date each response. : # FRDA                                                                                                    |
| Search           | Training Videos                                             | Chem/crop: Zeta-Cypermethrin/8 asil                                                                                                    |
| 鷆 Shop           |                                                             | PR# + FID: 08397.13-AR13                                                                                                    |
| 🐌 Tam            |                                                             | н,                                                                                                    |
| 퉬 Trave          |                                                             | Please read the following findings. Place your response after the finding and initial and date each of your responses.                                                                                                    |
| 퉬 Webs           |                                                             | To save your entered responses, please remember to function to close the text editor) and then function to close the text editor) and then function to close the text editor) and text editor) and text editor) |
| 퉬 What           |                                                             | ATTACH all connected pages, new pages, etc. to this section!                                                                                                    |
| 퉬 Wind           |                                                             | FOR RRDA - Serie originals to IR-4 HQ_QA.                                                                                                    |
| 🥭 - vert         |                                                             | Please call me if you have any questions.                                                                                                    |
| 🎯One             |                                                             | Findings:                                                                                                    |
| ē                |                                                             | 1. Part 5 page 6. The row spacing was recorded as 15'. But it was recorded as 3' in other places. Please verify and correct.                                                                                                    |
| 🧃 _ Fra          |                                                             | <ol> <li>Part 5 page 10. This copied page was likegible. When you make copies, please weify and make sure its lategible.</li> <li>Part 50. The accord list for all 5 multicines. Researcement if Vide and II.5 multicines.</li> </ol>                                                                                                    |
| 🥭 _ Fra          |                                                             | <ol> <li>Factor, interaction mix was uneccedent as up and approximations, reases contextual more of an approximation program.</li> <li>Pact Ty page 1. Minimum context of right Haddy/cook Jplants (as L) actually contextual per sample variants accorded as &gt;1.0 lb of stems and leaves. For basil, it should be documented as plants, i.e., 50 - 100</li> </ol>                                                                                                    |
| 🧃 _ Nati         |                                                             | plants.<br>5. Part 7 gas 1. "Numbers of plants/trees/bushes at each end, or length or row ends, that were not sampled" was recorded as 2 plants both ends. For this trial, it should be documented as outside rows and                                                                                                    |
| 🧃 3C C           |                                                             | i.e., 21 from both ands.                                                                                                    |
| 🧉 4-H            |                                                             | <ul> <li>n = n x / page - n - n pupulinate expansion time some units any excension was accurate as some usans, into une another statistication the time you packed the sample into the interval as the sample of the sample into the first sample of the fractions.</li> </ul>                                                                                                    |
| 🥭 4-h            |                                                             | Comments (No responses required): None.                                                                                                    |
| 🚯 9t8942         |                                                             | Michael Chen, March 31, 2014                                                                                                    |
| 🥭 10 ba          |                                                             |                                                                                                    |
| 🥑 ] 14k          |                                                             | Study Director<br>Findings for Study Nirector. Please respond if applicable. Initial and Date each response. /                                                                                                    |
| 21 CF            |                                                             | Attachments: Browse                                                                                                    |
| 21 CF            |                                                             | 1. Cover Scott 2. Field Raw Data Checklin 3. QA Findings/Recommendation 2. Response to QA Findings 5. SD/TFI/Approval Page                                                                                                    |
| Turn on Sug      |                                                             |                                                                                                    |
|                  | 11                                                          | ®,7% ▼                                                                                                    |
| 🚱 (é)            |                                                             | 🔽 🔍 🖓 👘 🖉 🖉 👘 🖉 👘 👘 👘 👘 👘 👘 👘 👘 👘 👘 👘 👘 👘                                                                                                    |

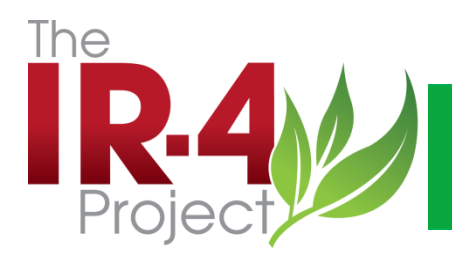

O

QC

# eQA Findings, Sec. 3

|                                                     |                                                                                                    | An All 1 B Court Comparison |                                                                                                    |
|-----------------------------------------------------|----------------------------------------------------------------------------------------------------|-----------------------------|----------------------------------------------------------------------------------------------------|
| Http://www.com/com/com/com/com/com/com/com/com/com/ | ://ir4. <b>rutgers.edu</b> /tms/Basic/default.aspx                                                                                                    |                             | · · · · · · · · · · · · · · · · · · ·                                                                                                    |
| R4/ Food Use Data M                                 | anagement 🥖 IR-4 eQA 🛛 🗙 🧭 New tab                                                                                                    | A                           | A Second Second Se |
| File Edit View                                      | Favorites Tools Help                                                                                                    |                             |                                                                                                    |
|                                                     | ingeneeren<br>Geste Universe                                                                                                    | 8                           |                                                                                                    |
| 😹 🤠 Kutgers, The                                    | State university 🐻 dougle (2) 😰 IN-4 EQA 🧿 suggested sites 🔹 🦢 det more Add-ons 👻 👔 infance 👻 🛃 abouttabs (2)                                                                                                    |                             | 🗧 adouttabs 🚧 ADP iraystatements Eugin 🔤 American Express Credit C 🔤 🖬 🖬 🖬 🖬 🖬 🖬 🖓 ade 🗸 Sarety 🕶 Tools 🖲 👹                                                                                                    |
| A • ×                                               | Project W                                                                                                    | eQA                         |                                                                                                    |
| 👔 🥔 Editor - M                                      | icrosoft Internet Explorer provided by IR4                                                                                                    |                             |                                                                                                    |
| 📕 A 👻                                               | X QA findings for FRD. Please respond. Initial and Date each response.:                                                                                                    |                             | Form Detail                                                                                                    |
|                                                     | Re & EA X                                                                                                    | A Font Color                | ld Raw Data Audit                                                                                                    |
| Com.                                                | Chem/crop: Zeta-Cypermethrin/Basil                                                                                                    |                             | Reset Fields                                                                                                    |
| Corel                                               | PR# + FID: 08397.13-AR13                                                                                                    |                             |                                                                                                    |
| 👔 👔 Dell                                            | Hi,                                                                                                    | 2 Background Color          | ndings/Recommendations 4. Response to QA Findings 5. SD/TFM Approval Page                                                                                                    |
| Direc                                               | Please read the following findings. Place your response after the finding and initial and date each of your responses.                                                                                                    |                             | Show Audit Trail Page                                                                                                    |
| 🏭 🌡 east                                            | To save your entered responses, please remember to submit (click the submit icon to close the text editor) and then submit (on next screen to save your entries).                                                                                                    |                             | <u>Go To Bottom</u>                                                                                                    |
| Enter                                               | ATTACH all corrected pages, new pages, etc. to this section1                                                                                                    |                             |                                                                                                    |
| inance                                              | FOR FRDA - Send originals to IR-4 HQ QA.                                                                                                    |                             | ata Audit                                                                                                    |
| 👔 🔒 Media                                           | Please call me if you have any questions.                                                                                                    |                             | D <sub>0</sub> 83                                                                                                    |
| 🔒 🔒 Micr                                            | Findings:                                                                                                    |                             | Cypermethrin/Basil 08397.13-AR13                                                                                                    |
| 🏭 🔒 MSN                                             | <ol> <li>Part 5 page 6. The row spacing was recorded as 1.5'. But it was recorded as 3' in other places. Please verify and correct.</li> <li>Part 5 page 10. This copied page was illegible. When you make copies, please verify and make sure it is legible.</li> </ol> | ~                           | 1:59:44 PM                                                                                                    |
| News                                                |                                                                                                    |                             |                                                                                                    |
| Perso                                               | Submit                                                                                                    |                             |                                                                                                    |
| Search                                              |                                                                                                    |                             |                                                                                                    |
| 👔 🗿 Shop                                            |                                                                                                    |                             | ld Research Director                                                                                                    |
| 🌇 🛛 👪 Tam                                           |                                                                                                    |                             |                                                                                                    |
| E Trave                                             |                                                                                                    |                             | crop: Zeta-Cypermethrin/Basil                                                                                                    |
| 🛞 🕌 Webs                                            |                                                                                                    |                             | ID: 08397.13-AR13                                                                                                    |
| a Wind                                              |                                                                                                    |                             |                                                                                                    |
| 🧃 🧧 - vert                                          |                                                                                                    |                             |                                                                                                    |
| 🧃 🤨One                                              |                                                                                                    |                             | read the following findings. Place your response after the finding and initial and date each of your responses.                                                                                                    |
| ê ê<br>ê <u>-</u>                                   | •                                                                                                    |                             | e your entered responses, please remember to "submit" (click the submit icon to close the text editor) and then "Suve" (on next<br>, to save your entries).                                                                                                    |
| Turn on Su                                          | g                                                                                                    | • 71% -                     | H all corrected pages, new pages, etc. to this section!                                                                                                    |
|                                                     |                                                                                                    |                             | DA - Send originals to IR-4 HO OA                                                                                                    |
| ⊒ 10 ba ☐ 14k                                       |                                                                                                    |                             |                                                                                                    |
| 21 CF                                               |                                                                                                    | Please                      | call me if you have any questions.                                                                                                    |
| 🥭 21 CF 🖕                                           |                                                                                                    | Finding                     | S:                                                                                                    |
| Turn on Sug                                         |                                                                                                    | 1.                          | Part 5 page 6. The row spacing was recorded as 1.5'. But it was recorded as 3' in other places. Please verify and correct.                                                                                                    |
|                                                     |                                                                                                    |                             | 🔍 100% 🔻                                                                                                    |

💛 🖴 📀 SI 🍀 🛷 🔜 🧤 🖸 🔅 📽 🔐 .all 🍫 🖿 10:54 AM

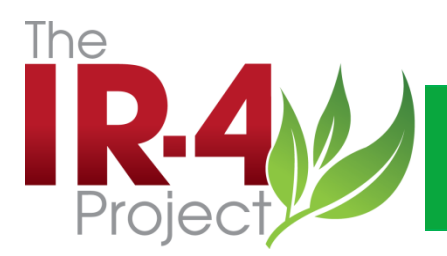

#### Electronic QA Reporting- Section 4 Response to QA Findings

| ← → @ http://ii                                                                                                    | 4 devel.rutgers.edu/tm $\mathcal{P} = \mathcal{O} \times$ C Rutgers, The State University o C IR4Devel TMSWeb ×                                                                                                    | ★¤ |
|----------------------------------------------------------------------------------------------------|----------------------------------------------------------------------------------------------------|----|
| × € Convert ▼ 🚮                                                                                                    | Select<br>🖞 abouttabs (3) 🧉 abouttabs (2) 🧃 abouttabs 🦲 Suggested Sites 🔻 µ finance 👻 🚮 Facebook 🗊 FMLA Questions and Ans                                                                                                    | >> |
| TRAIN                                                                                                    | ING & DOCUMENT MANAGEMENT System small price for a BIG SOLUTION                                                                                                    |    |
| Menu<br>(Maury Craig)<br>Main Menu<br>My Activities<br>Document List<br>Document List<br>Document Search<br>Reports<br>Forms Module<br>Administration<br>Ministration<br>Ministration<br>Ministration | Audit Type Chem/Crop/PR#(ID) : fdb BYI/Blueberry 10637.11NM04<br>Location: Western Field-New Mexico<br>Date: 10/11/2012 1:52:29 PM<br>Closed: No                                                                                                    |    |
|                                                                                                    | Field Research Director         QA findings for FRD. Please respond. Initial and Date each response. :         Hi Maury,       Please answer the following questions. Date and initial each response.         1. How is the weather?       1. How is the weather?         MEC 10-12-12: Muy bueno, except that it's raining squirrels.       2. What is your favorite movie?         | E  |
|                                                                                                    | Hi Maury, can't close the audit withould knowing your favorite movie. JC<br>10/11/2012<br>MEC 10-12-12: "Attack of the Killer Tomatoes" Can't beat the all time greats.<br>3. Can you tell me if the attached c of A is accurate for your test substance?<br>Hi Maury, Please check and respond. Thanks. JC 10/11/2012<br>MEC 10-12-12: Yes, it is accurate and it sounds DELICIOUS! |    |

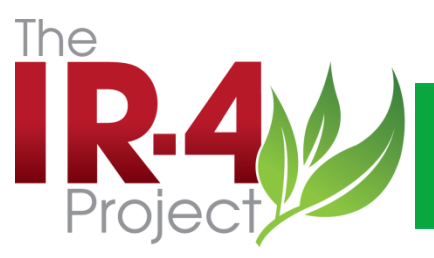

#### Electronic QA Reporting- Section 4 Response to QA Findings

|                   | and the second                                                 |                                                                                                    |
|-------------------|----------------------------------------------------------------|----------------------------------------------------------------------------------------------------|
| (←)) 🖉            | http://ir4. <b>rutgers.edu</b> /tms/Ba                         | sic/default.aspx 🖉 🗘 🛧 🛱                                                                                                    |
| 144 Food Use Data | a Management 🛛 <i></i> IR-4                                    | eQA × Solution A state of the state of the s  |
| File Edit View    | w Favorites Tools Help                                         |                                                                                                    |
| 🗴 📆 Convert       | ▼ Belect                                                       |                                                                                                    |
| 👍 🥘 Rutgers, 1    | The State Univers <u>8</u> Goog                                | jle (2) 🗿 IR-4 eQA 🔽 Suggested Sites 👻 🗿 Get more Add-ons 🗸 🕌 finance 🔻 🗿 abouttabs (2) 🗿 abouttabs (3) 🝘 abouttabs (4) 🥘 abouttabs (4) 🗿 abouttabs (4) 🗐 abouttabs (4) 🖉 abouttabs (4) 👘 second second seco                 |
| A 🔻 🗡             | IR-4                                                           | eQA                                                                                                    |
| F F H             |                                                                | ATTACH all corrected pages, new pages, etc. to this section!                                                                                                    |
| 🕌 Com 🔺           | Menu                                                           | FOR FRDA - Send originals to IR-4 HQ QA                                                                                                    |
| Corel             | ⊂ Main Menu                                                    | Please call me if you have any questions.                                                                                                    |
| 🐌 Dell            | My Activities<br>Document List                                 |                                                                                                    |
| Direc             | Document Search<br>Document Add                                | Field Research Director to respond.                                                                                                    |
| 퉬 east            | Reports.                                                       | <ol> <li>Section 17 of the protocol requires that the samples be collected during separated runs through the test plots. The data does not indicate that this procedure was followed.</li> </ol>                                                                                                    |
| Linter            | Document / Packet Search                                       | This procedure was followed: as indicated in the description of the sampling procedure, each sampling procedure was collected by a term of two staff why an employ, one calculate the sampling procedure and the sampling procedure and the sampling                                                                                                    |
| Havor             | View Forms Data                                                | seecurity, warry and right or using on (in recessing) or ends, and use our informing are concession into the end standards will be standards were<br>necessarily collected sequencies from a concernety. We advocube get but its sholl have been stated more explicitly in the procedure description. <i>INEC</i> :                                                                                                    |
| Madia             | Ret Critical Phase inspection                                  | 11 Oct 2013                                                                                                    |
| Micr              | Lab Critical Phase inspection<br>Reti Raw Data Audit           | Corrected Part 7 Page 28 inserted into Field Data Book indicating samples were collected during separate runs through the test plots. KH 11/22/13                                                                                                    |
| MSN               | Analy tical Raw Data Audit<br>Analy tical Summary Report Audit | 2. Field Data Book, part 7, pages 1 and 2. These pages are crossed out and exact cooles inserted. There is no indication why these pages were crossed out. Please provide an explanation                                                                                                    |
| News              | Enal Report Audit 1<br>Enal Report Audit 2                     | for this.                                                                                                    |
| Perso             | Facility inspection                                            | These pages were replaced at PMC in Ottawa, following an AAFC OA review or 11sF EDN on 28 Marca to 1213. Finding #3 of this review required a deviation report (#2) to the study,<br>diverges on the relative date and into receive and the version of the review receives and the DEC control Activity of the review received at the text of the review received at the text of the review received at the review received at the text of the review review |
| Perso             | Administration                                                 | one convinter souged on intersouge sample contextury, and the copies of pages in and its were same to disk were as and end of an end of an end of   |
| Search            | About TMS                                                      | pages accordingly. MEC; 15 Nov 2013                                                                                                    |
| bhop              | Training Videos                                                | Okay. Nole added to Part / Pages 1 and 2 trait to Changes were made to the pages KH 11/2/13                                                                                                    |
| Jam               |                                                                | Study Director                                                                                                    |
| Webs              |                                                                | Findings for Study Director. Please respond if applicable. Initial and Date each response. 1 Hello Kathyn & Markus,                                                                                                    |
| What              |                                                                | Please read the following findings. Place your response after the finding and initial and date each of your responses.                                                                                                    |
| Wind              |                                                                | To save your entered responses, please remember to "utered" (click the submit icon to close the text editor) and then <b>the submit icon to close the text editor</b> ) and then <b>the submit icon to save your entries</b> ).                                                                                                    |
| 🥭 - vert          |                                                                | ATTACH all corrected pages, new pages, etc. to this section                                                                                                    |
| 🎯One              |                                                                | FOR FRDA- Send originals to IR-4 HQ QA                                                                                                    |
| 2                 |                                                                | Please call me if you have any questions.                                                                                                    |
| 🧉 _ Fra           |                                                                | Sindly Director to remand                                                                                                    |
| 🙋 _ Fra           |                                                                | 1 Charges 55.8,6 pertain specific alluits this trial has copies are not messent in the Field Data Book                                                                                                    |
| 2 INdu 3C C       |                                                                |                                                                                                    |
| а 4-н             |                                                                | Changes 3 and a were added to the back of the Fried Jaka Book H 11/22/13                                                                                                    |
| 🦲 4-h             |                                                                | <ol> <li>Changes Fs &amp; A appear to be identical other than the date issue, with y are there two changes for the same issue?</li> </ol>                                                                                                    |
| 🚯 9t8942          |                                                                | Charges 3 and 4 are different because charge 3 applies to application 01 of TRT 04 and charge 4 applies to application 01 and 02 of TRT 03. IKH11/22/13                                                                                                    |
| 🥭 10 ba           |                                                                |                                                                                                    |
| 🥭 14k             |                                                                | isdagsizeRCop manoaction_7 MEC islottory.gdf A                                                                                                    |
| 21 CF             |                                                                | 1. Cover Short 2. Find Faw Date Checklint 1. O. Findings Checkman and Atlantic 3. Skoptanista (A. Findings 5. Skopta) Advanced and August                                                                                                    |
| 21 CF 🗸           |                                                                |                                                                                                    |
| Turn on Sug       |                                                                | ۵. ۲۰۰۰                                                                                                    |
|                   |                                                                |                                                                                                    |
|                   |                                                                |                                                                                                    |

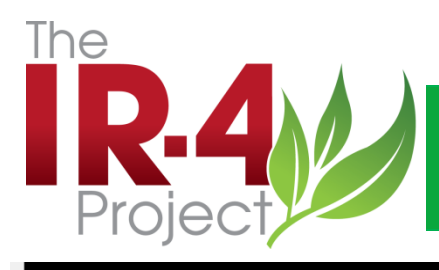

## Electronic QA Reporting-Sec. 5- SD/TFM Approval Page

| 🔶 🔿 🥝 http://                      | ir4devel.rutgers.edu/tm 🔎 🛪 🖒 🗙 🥃 Internet Explorer cannot displa 🦉 IR4Devel TMSWeb 🛛 🗙 👘 📩 🔅                                |
|------------------------------------|----------------------------------------------------------------------------------------------------|
| 🗴 🍕 Convert 🔻 🛃                    | Select                                                                                                    |
| 👍 🧧 abouttabs (4) 💧                | 🖹 abouttabs (3) 🧧 abouttabs (2) 🚑 abouttabs 🔁 Suggested Sites 🔻 🌗 finance 👻 🚮 Facebook 🕼 FMLA Questions and Ans              |
| L. TRAI                            | NING & DOCUMENT MANAGEMENT System small price for a BIG SOLUTION                                                             |
|                                    |                                                                                                    |
| Menu                               | Back To List Form Detail                                                                                                    |
| (Tammy                             |                                                                                                    |
| Barkalow)                          | Field Raw Data Audit                                                                                                    |
| Main Menu<br>My Activities         |                                                                                                    |
| Document List                      | 0 0 0 Record 8 of 12                                                                                                    |
| Document Search                    | 1. Cover Sheet 2. Field Raw Data Checklist 3. QA Findings/Recommendations 4. Response to QA Findings 5. SD/TFM Approval Page |
| Document Add                       | Show Activities / Workflow Status Page                                                                                       |
| Reports                            | Show Audit Trail Page                                                                                                    |
| User Preferences                   | <u>Go To Bottom</u>                                                                                                    |
| View Forms Data                    | SD/TFM Approval Page                                                                                                    |
| Field Raw Data Aud                 |                                                                                                    |
| Lab Critical Phase                 | Form Group: Field Raw Data Audit                                                                                             |
| Inspection                         | Audit Type Chem/Crop/PR#(ID) : EDB BYI/Blueberry 10637-11WI04                                                                |
| Field Critical Phase<br>Inspection | Location: The IR-4 Project Headquarters                                                                                      |
| Management                         | Date: 10/8/2012 12:23:31 PM                                                                                                  |
| Activity List                      | Closed: Van Starner - 10/0/2012 2:06:22 PM) Re-Open Packet                                                                   |
| Activity Search                    |                                                                                                    |
| Proactive Review                   | Study Divector Signatures                                                                                                    |
| Signature Search                   | Study Director Signature: Signed By Signature Date                                                                           |
| Administration                     | Marija Arsenovic (Senior Research Scientist) 10/9/2012 2:05:48 PM                                                            |
| Forms and     Workflow Dooi        | Testing Facility Management: Signed By Signature Date                                                                        |
| User Functions                     | Van Starner (Testing Facility Management) 10/9/2012 2:06:32 PM                                                               |
| Document                           | 1. Cover Sheet 2. Field Raw Data Checklist 3. OA Findings/Recommendations 4. Response to OA Findings 5. SD/TFM Approval Page |
| Training                           |                                                                                                    |
| Functions                          |                                                                                                    |
|                                    |                                                                                                    |

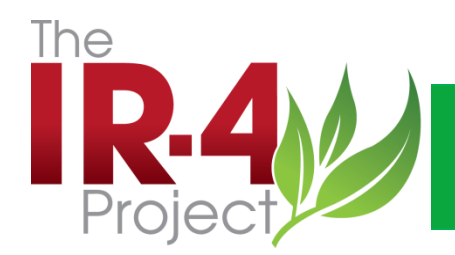

#### **Electronic QA Reporting**

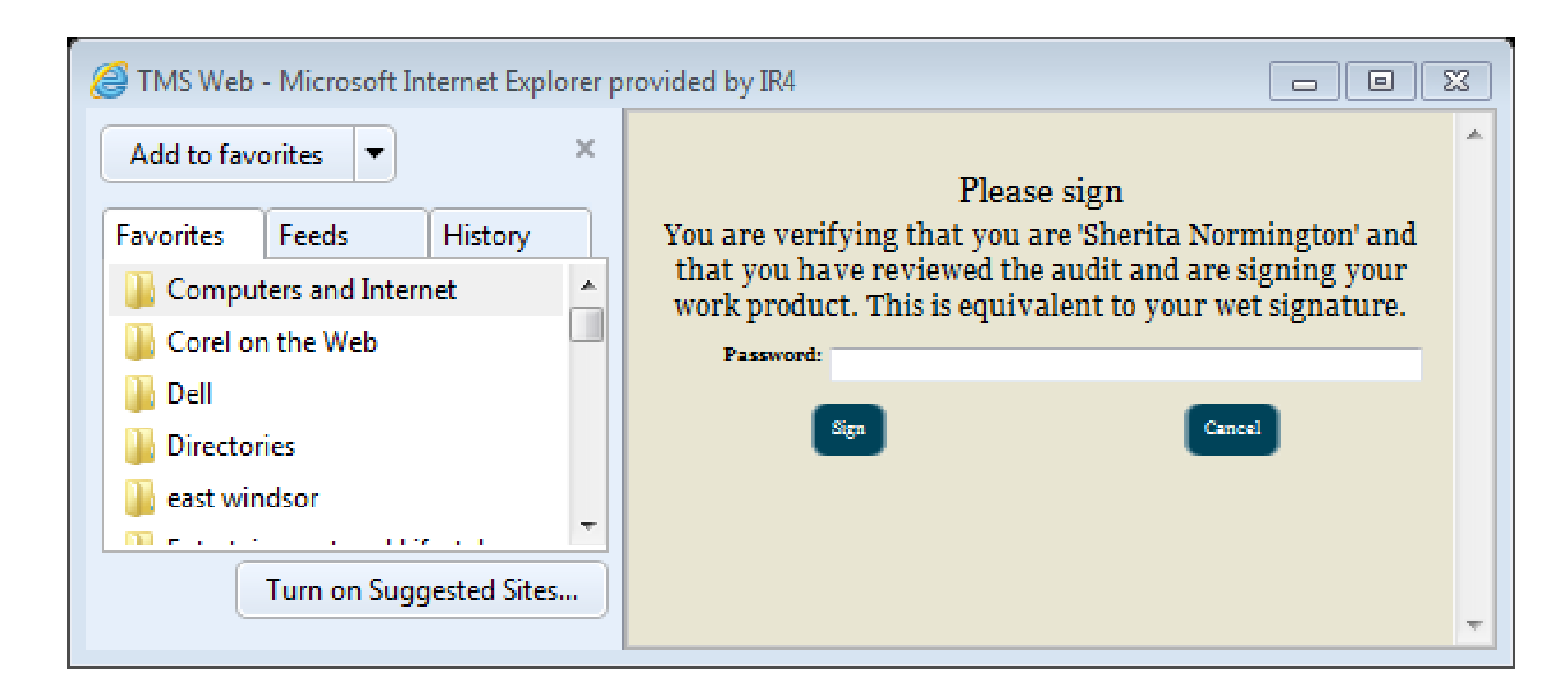

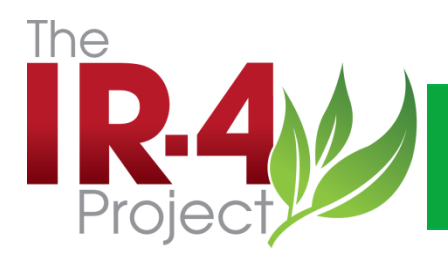

## Electronic QA Reporting-Work flow

| TMS Web - Microsoft Ir | nternet Explorer provided by IR4                                                                                         |                               |                                                                          |                    |                |  |  |  |
|------------------------|----------------------------------------------------------------------------------------------------|-------------------------------|--------------------------------------------------------------------------|--------------------|----------------|--|--|--|
|                        |                                                                                                    |                               |                                                                          |                    |                |  |  |  |
| C                      | lose Window                                                                                                    | Packet D                      | etail                                                                    |                    |                |  |  |  |
|                        |                                                                                                    | Workflow S                    | Status                                                                   |                    |                |  |  |  |
| Workflow Status        |                                                                                                    | -                             |                                                                          |                    |                |  |  |  |
|                        | Form Group: Field Raw Data Audit<br>Packet ID: E-000033<br>Audit Type Chem/Crop/PR#(ID) : FDB BYI/Blueberry 10637.11WI05 |                               |                                                                          |                    |                |  |  |  |
|                        |                                                                                                    | Type:<br>Closed: No           |                                                                          |                    |                |  |  |  |
|                        |                                                                                                    | Facilities:                   |                                                                          |                    |                |  |  |  |
| Step Status            | Step Name                                                                                                    | Recipients                    |                                                                          | Activity Type      | Form Name      |  |  |  |
| Completed              | Initiator fills out basic information                                                                                    | Tammy Barkalow                | Completed On 10/9/2012 4:56:10 PM                                        | Edit Form Data     | Cover Sheet    |  |  |  |
| Completed              | Initiator fills out checklist                                                                                            | Tammy Barkalow                | Completed On 10/10/2012 2:40:27 PM                                       | Edit Form Data     | Field Raw Data |  |  |  |
| Completed              | Complete Findings Page                                                                                                   | Tammy Barkalow                | Completed On 10/10/2012 2:45:36 PM                                       | Edit Form Data     | QA Findings/Re |  |  |  |
| Completed              | QA signature                                                                                                    | Tammy Barkalow                | Completed On 10/10/2012 2:45:55 PM                                       | Please sign        | QA Findings/Re |  |  |  |
| Completed              | Group Notification                                                                                                    | Dan Heider<br>Raymond Leonard | Completed On 10/10/2012 4:23:46 PM<br>Completed On 10/10/2012 5:37:38 PM | Edit Form Data     | Response to QA |  |  |  |
| Completed              | Study Director Review                                                                                                    | Raymond Leonard               | Completed On 10/10/2012 5:37:46 PM                                       | Edit Form Data     | Response to QA |  |  |  |
| Completed              | Study Director Signature                                                                                                 | Raymond Leonard               | Completed On 10/10/2012 5:38:00 PM                                       | Please sign        | SD/TFM Approv  |  |  |  |
| Rejected - Details     | Testing Facility Management review                                                                                       | Van Starner                   | Rejected On 10/15/2012 3:24:31 PM                                        | View Form Data     | Response to QA |  |  |  |
| In Progress            | Study Director Review                                                                                                    | Raymond Leonard (             | Complete - Delete ) Due Date: 10/15/2012                                 | Edit Form Data     | Response to QA |  |  |  |
| Not Started            | Testing Facility Management signature                                                                                    |                               |                                                                          | Please sign        | SD/TFM Approv  |  |  |  |
| Not Started            | Notify QA of closed audit                                                                                                |                               |                                                                          | Review Form Packet | SD/TFM Approv  |  |  |  |

ш

Þ

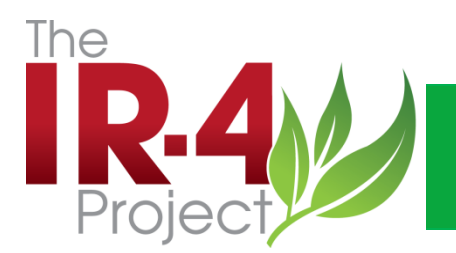

#### **Electronic QA Reporting-Work flow**

- 0

23

#### TMS Web - Microsoft Internet Explorer provided by IR4

Go Back

#### **Rejection Details**

User Name: Van Starner User Position / Title: Testing Facility Management Date of Rejection: 10/15/2012 3:24:31 PM Reason for Rejection: Still need SD responses

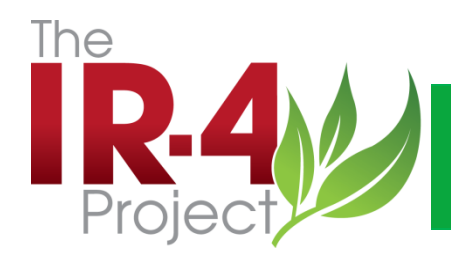

### **Electronic QA Reporting**

| 🔶 🄿 <i> i</i> h | ttp://ir4devel. <b>rutgers.edu</b> /tms/ |                                   | D → C × 🤌 Rutgers, The State University o        | IR-4 eQA ×                         |                  |                                                |                                 | <u>n ★ ¤</u>            |
|-----------------|------------------------------------------|-----------------------------------|--------------------------------------------------|------------------------------------|------------------|------------------------------------------------|---------------------------------|-------------------------|
| File Edit View  | / Favorites Tools Help                   |                                   |                                                  |                                    |                  |                                                |                                 |                         |
| 🗴 🍕 Convert     | ▼ 🛃 Select                               |                                   |                                                  |                                    |                  |                                                |                                 |                         |
| 👍 🥭 abouttabs   | (4) 🧃 abouttabs (3) 🧃 abouttabs          | (2) 🧃 abouttabs 🔽 Suggested Sites | 🔻 퉬 finance 👻 📑 Facebook 🕼 FMLA Questions and Ar | ns 🧯 FMLA Questions and Ans 🦉 Free | Hotmail <u>8</u> | Google 📓 labcorp Find a Lab 🔞 LAUNCHcast Radic | Statio Optimum Online - Sign In | PNC Bank Online Banking |
| A • ×           | R.4                                      |                                   | е                                                | QA                                 |                  |                                                |                                 |                         |
| F F H           |                                          |                                   |                                                  |                                    |                  |                                                |                                 |                         |
| Com A           | Menu                                     |                                   | Do Search                                        | Pac                                | ket Lie          | et                                             |                                 |                         |
| Doll            | (Brent Boutwell)                         |                                   |                                                  | 1 40                               | KUL LIG          | 50                                             |                                 |                         |
| Direc           | Main Menu                                |                                   | Reset Fields                                     | Field Rat                          | w Data           | Audit                                          |                                 |                         |
| east            | Document List                            |                                   |                                                  |                                    |                  |                                                |                                 |                         |
| Enter           | Document Search                          | Filter Search                     |                                                  |                                    |                  |                                                |                                 |                         |
| Favor           | Forms Module     Field Rew Data Audit    |                                   |                                                  |                                    |                  |                                                |                                 |                         |
| inance          | Lab Critical Phase Inspection            |                                   |                                                  |                                    |                  |                                                |                                 | Records: 1 - 1 of 1     |
| 📕 Media         | Field Critical Phase Inspection          | Packet ID                         | Audit Type/Chem/Crop/PR#(ID)                     |                                    | <u>Closed</u>    | Location                                       | Created By                      | Date <sup>4</sup>       |
| Micr            | Analytical Raw Data Audit                | EDB-000051                        | FRD FLUENSULFONE/Carrot 10907.12-CA51            |                                    | No               | Western Field-Imperial                         | Jane Forder                     | 11/15/2012 3:43:50 PM   |
| 퉬 MSN           | Final Report Audit 1                     |                                   |                                                  |                                    |                  |                                                |                                 | <u> </u>                |
| 🔒 News          | Protocol Audit                           |                                   |                                                  |                                    |                  |                                                |                                 |                         |
| Perso           | Facility Inspection                      |                                   |                                                  |                                    |                  |                                                |                                 |                         |
| Perso           | TMS Help                                 |                                   |                                                  |                                    |                  |                                                |                                 |                         |
| Search          | HELP About TMS                           |                                   |                                                  |                                    |                  |                                                |                                 |                         |
| Shop            | 2, <u>110000 1010</u>                    |                                   |                                                  |                                    |                  |                                                |                                 |                         |
| Tam             |                                          |                                   |                                                  |                                    |                  |                                                |                                 |                         |
| Wohr            |                                          |                                   |                                                  |                                    |                  |                                                |                                 |                         |
| What            |                                          |                                   |                                                  |                                    |                  |                                                |                                 |                         |
| Wind            |                                          |                                   |                                                  |                                    |                  |                                                |                                 |                         |
| ert             |                                          |                                   |                                                  |                                    |                  |                                                |                                 |                         |
| 🙆One            |                                          |                                   |                                                  |                                    |                  |                                                |                                 |                         |
| ē               |                                          |                                   |                                                  |                                    |                  |                                                |                                 |                         |
| 🦉 _ Fra         |                                          |                                   |                                                  |                                    |                  |                                                |                                 |                         |
| 🦲 _ Fra         |                                          |                                   |                                                  |                                    |                  |                                                |                                 |                         |
| [2] Nati        |                                          |                                   |                                                  |                                    |                  |                                                |                                 |                         |
| 🦉 3C C          |                                          |                                   |                                                  |                                    |                  |                                                |                                 |                         |
| 遵 4-Н           |                                          |                                   |                                                  |                                    |                  |                                                |                                 |                         |
| 遵 4-h           |                                          |                                   |                                                  |                                    |                  |                                                |                                 |                         |
| ↔ 9t8942        |                                          |                                   |                                                  |                                    |                  |                                                |                                 |                         |
| € 10 ba         |                                          |                                   |                                                  |                                    |                  |                                                |                                 |                         |
| 2 14k           |                                          |                                   |                                                  |                                    |                  |                                                |                                 |                         |
| 21 CF           |                                          |                                   |                                                  |                                    |                  |                                                |                                 |                         |
| 21 CF           |                                          |                                   |                                                  |                                    |                  |                                                |                                 |                         |
| 201C            |                                          |                                   |                                                  |                                    |                  |                                                |                                 |                         |
| Turn on Sug     |                                          |                                   |                                                  |                                    |                  |                                                |                                 |                         |

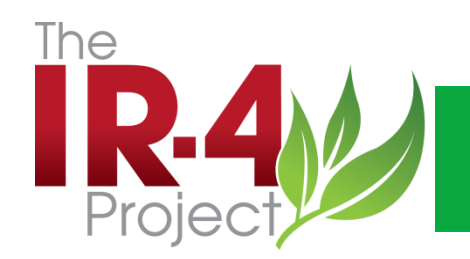

# How to Find a Packet

Go to eQA and log in.

Click on the "+Forms Module" and this will open up the menu.

Select the "Facility Inspection" link and click.

When it opens, click on the "+Filter Search ".

Use the drop down menu for "Location" and select your site (NC Field NDSU Minot) and be sure the drop down menu selection for the "Closed" field is blank.

Hit the do "Search button" and your audit packet should appear.

Enter the packet via the link and you can go to all the packet sections. The findings and responses are in section 4.

All your audit reports are available the same way. Just choice the "audit type", ie Field Critical Phase, Field Raw Data Book, etc

You always want the "closed" to be blank, this will allow you to bring up active and completed reports.

|                                                                                                    | nttp://ir4devel. <b>rutgers.edu</b> /tms/                    | 、                                                   | R-4 eQA ×            |  |  |  |  |  |  |  |  |  |  |
|----------------------------------------------------------------------------------------------------|--------------------------------------------------------------|-----------------------------------------------------|----------------------|--|--|--|--|--|--|--|--|--|--|
| ile Edit Viev                                                                                                    | w Favorites Tools Help                                       |                                                     |                      |  |  |  |  |  |  |  |  |  |  |
| ( 🍕 Convert 🔻 🛃 Select                                                                                                    |                                                              |                                                     |                      |  |  |  |  |  |  |  |  |  |  |
| 🖇 🧑 abouttabs (4) 🖉 abouttabs (3) 🦉 abouttabs (2) 🦉 abouttabs 🔁 Suggested Sites 🔻 🕌 finance 🔻 🚮 Facebook 🦃 FMLA Questions and Ans 🦉 FMLA Questions and Ans 🖉 Free Hotmail 🚷 Google 💈 labcorp Find a Lab 🥹! LAUNCHcast Radio Statio 💁 Optimum Online - Sign In 🔥 PNC Bank Online Banking |                                                              |                                                     |                      |  |  |  |  |  |  |  |  |  |  |
| A • ×                                                                                                    | The<br>Project                                               | eG                                                  | QA                   |  |  |  |  |  |  |  |  |  |  |
| F F H<br>Com A<br>Corel                                                                                                    | Menu                                                         | Do Search                                           | Packet List          |  |  |  |  |  |  |  |  |  |  |
| Dell                                                                                                    | (Brent Boutwell)<br>□ Main Menu<br><u>My Activities</u>      | Reset Fields                                        | Field Raw Data Audit |  |  |  |  |  |  |  |  |  |  |
| 퉬 east<br>]] Enter                                                                                                    | Document List<br>Document Search<br>Forms Module             | □ Filter Search<br>Form Group: Field Raw Data Audit |                      |  |  |  |  |  |  |  |  |  |  |
| Favor Finance                                                                                                    | Field Raw Data Audit<br>Lab Critical Phase Inspection        | Packet ID:<br>Audit Type Chem/Crop/PR#(ID) :        |                      |  |  |  |  |  |  |  |  |  |  |
| ы Media<br>]]. Micr                                                                                                    | Analytical Raw Data Audit<br>Analytical Summary Report Audit | Closed: No -                                        |                      |  |  |  |  |  |  |  |  |  |  |

|             | Project                                     |                                | eG                                    | (A           |     |       |                        |             |                         |
|-------------|---------------------------------------------|--------------------------------|---------------------------------------|--------------|-----|-------|------------------------|-------------|-------------------------|
| F F H       |                                             |                                |                                       |              |     |       |                        |             |                         |
| Corel       | Menu                                        |                                | Packet List                           |              |     |       |                        |             |                         |
| Dell        | (Brent Boutwell)                            |                                |                                       |              |     |       |                        |             |                         |
| Direc       | Main Menu<br>My Activities                  |                                | Field Raw Data Audit                  |              |     |       |                        |             |                         |
| 퉬 east      | Document List                               | Filter Search                  |                                       |              |     |       |                        |             |                         |
| 퉬 Enter     | Document Search                             | Form                           | Group: Field Raw Data Audit           |              |     |       |                        |             |                         |
| 퉬 Favor     | Field Raw Data Audit                        | Pa                             | cket ID:                              |              |     |       |                        |             |                         |
| 퉬 finance   | Lab Critical Phase Inspection               | Audit Type Chem/Crop/Pl        | R#(ID):                               |              |     |       |                        |             |                         |
| 퉬 Media     | Field Critical Phase Inspection             |                                | Closed: No 👻                          |              |     |       |                        |             |                         |
| Micr        | Analytical Summary Report Audit             | Io                             | cation:                               |              |     |       |                        |             |                         |
| J MSN       | Final Report Audit 1                        | Stud                           | v Tritler                             |              |     |       |                        |             |                         |
| News        | Protocol Audit                              |                                |                                       |              |     |       |                        |             |                         |
| Perso       | Facility Inspection<br>Final Report Audit 2 | Field ID N                     | umber:                                |              |     |       |                        |             |                         |
| Search      | 7 TMS Help                                  | Origin of                      | Audit:                                |              |     |       |                        |             |                         |
| Shon        | About TMS                                   | FRD and SD Notification of A   | ctivity:                              | Select Clear |     |       |                        |             |                         |
| Tam         |                                             | Quality Assurance Inspector:   |                                       | Select Clear |     |       |                        |             |                         |
| Trave       |                                             | Study Director:                |                                       | Select Clear |     |       |                        |             |                         |
| Webs        |                                             | Findings for Field Besearch Di | i restar                              |              |     |       |                        |             |                         |
| 🔰 What      |                                             | rindings for Field Research Di |                                       |              |     |       |                        |             |                         |
| 퉬 Wind      |                                             | Findings for Study Di          | irector:                              |              |     |       |                        |             |                         |
| 遵 - vert    |                                             | Comments from Quality Assu     | arance:                               |              |     |       |                        |             |                         |
| 🌞One        |                                             |                                |                                       |              |     |       |                        |             |                         |
| <i>ë</i>    |                                             |                                |                                       |              |     | 1 0 0 |                        |             |                         |
| 🥘 _ Fra     |                                             |                                |                                       |              |     |       |                        |             | <br>Records: 1 - 1 of 1 |
| 🧉 _ Fra     |                                             | Packet ID                      | Audit Type/Chem/Crop/PR#(ID)          |              | Clo | osed  | Location               | Created By  | <u>Date</u> ↓           |
| C Nati      |                                             | FDB-000051                     | FRD FLUENSULFONE/Carrot 10907.12-CA51 |              | No  |       | Western Field-Imperial | Jane Forder | 11/15/2012 3:43:50 PM   |
|             |                                             |                                |                                       |              |     |       |                        |             | 1                       |
| ₽ 4-h       |                                             |                                |                                       |              |     | 1     |                        |             |                         |
| A 9t8942    |                                             |                                |                                       |              |     |       |                        |             |                         |
| 10 ba       |                                             |                                |                                       |              |     |       |                        |             |                         |
| 🦲 14k       |                                             |                                |                                       |              |     |       |                        |             |                         |
| 10 21 CF    |                                             |                                |                                       |              |     |       |                        |             |                         |
| 🧃 21 CF     |                                             |                                |                                       |              |     |       |                        |             |                         |
| 遵 28 Fe 🖕   |                                             |                                |                                       |              |     |       |                        |             |                         |
| Turn on Suc |                                             |                                |                                       |              |     |       |                        |             |                         |
| rum on sug  |                                             |                                |                                       |              |     |       |                        |             |                         |

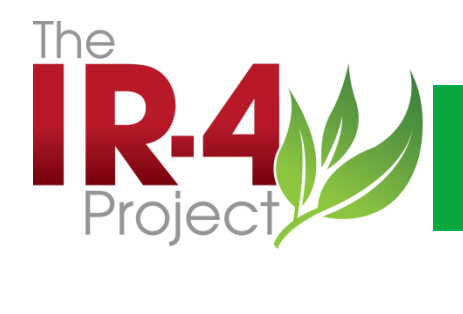

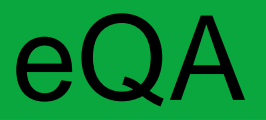

**Packet Demonstrations** 

Link to eQA

IR-4 eQA

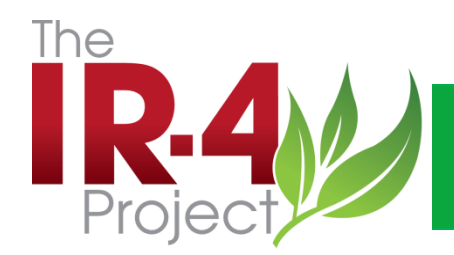

# Thank You!